|                                                                 | Document Code   | Peimar_Guida alla connessione WI-FI e monitoraggio -<br>Inverter ibridi monofase Noctis - PSI-JXXXX-HY - r01.docx       |
|-----------------------------------------------------------------|-----------------|----------------------------------------------------------------------------------------------------|
|                                                                 | Description     | Configurazione Wi-Fi e sistema di monitoraggio per inverter<br>ibridi monofase serie Noctis, modelli PSI-Jxxxx – r01-HY |
| PEIMAR SRL<br>VIA CEFALONIA, 70 - 25124 BRESCIA (BS)            | Date - Revision | 12/10/2022 - 01                                                                                                    |
| Phone +39 030 22 32 92 - Fax +39 030 777 2102<br>www.peimar.com | Page            | 1/10                                                                                                    |

## Configurazione Wi-Fi e sistema di monitoraggio per inverter ibridi monofase serie Noctis, modelli PSI-Jxxxx-HY

Nell'inverter è incluso il modulo di comunicazione Wi-Fi, codice PSI-J-H-WIFI, che consente, se configurato correttamente, il monitoraggio da remoto dello stato operativo e dei dati di produzione, nonché fornisce ai nostri tecnici la possibilità di intervenire da remoto per l'eventuale supporto post-vendita sul dispositivo.

## N.B. La procedura riportata nel presente documento deve essere effettuata da un tecnico abilitato, che possa verificare la corretta posa e configurazione dell'impianto di trasmissione dati al quale l'inverter dovrà essere connesso.

Si ricorda che, per poter procedere con la presente configurazione:

- 1. il modulo di comunicazione PSI-J-H-WIFI fornito in dotazione con l'inverter deve essere correttamente collegato all'inverter stesso, come da relativo manuale di installazione
- 2. l'inverter deve essere in funzione, e alimentato almeno lato corrente continua
- 3. deve essere disponibile una connessione Wi-Fi con idonea potenza di segnale e nel raggio di comunicazione dell'inverter

## N.B. Si raccomanda di effettuare la connessione alla linea Wi-Fi principale poiché il collegamento a ripetitori Wi-Fi non garantisce l'invio dei dati al server.

|                                                                 | Document Code   | Peimar_Guida alla connessione WI-FI e monitoraggio -<br>Inverter ibridi monofase Noctis - PSI-JXXXX-HY - r01.docx       |
|-----------------------------------------------------------------|-----------------|----------------------------------------------------------------------------------------------------|
|                                                                 | Description     | Configurazione Wi-Fi e sistema di monitoraggio per inverter<br>ibridi monofase serie Noctis, modelli PSI-Jxxxx – r01-HY |
| PEIMAR SRL<br>VIA CEFALONIA, 70 - 25124 BRESCIA (BS)            | Date - Revision | 12/10/2022 - 01                                                                                                    |
| Phone +39 030 22 32 92 - Fax +39 030 777 2102<br>www.peimar.com | Page            | 2/10                                                                                                    |

Di seguito la procedura per connettere l'inverter serie **PSI-Jxxxx-HY** alla linea Wi-Fi dell'utente tramite l'app **PEIMAR J PORTAL**:

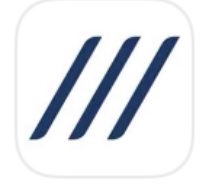

- 1. Scaricare e installare l'APP **PEIMAR J PORTAL** sullo smartphone.
- 2. Abilitare il bluetooth sullo smartphone e avviare l'applicazione PEIMAR J PORTAL.
- 3. Premere su **CONNESSIONE LOCALE**, inserire la password predefinita **123456** e, quindi, su **CONFERMA**

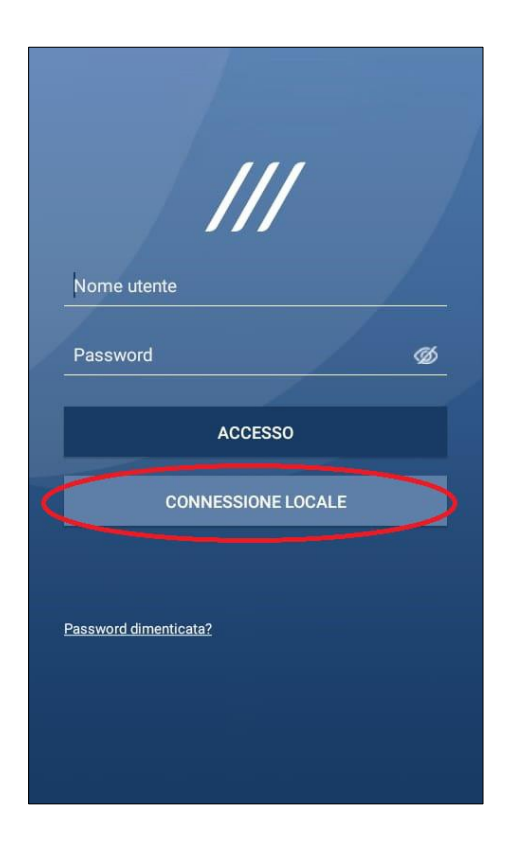

| Nome utente           | password |
|-----------------------|----------|
|                       |          |
| CANCELLA              | CONFERMA |
|                       |          |
| Password dimenticata? |          |
|                       |          |
|                       |          |

|                                                                 | Document Code   | Peimar_Guida alla connessione WI-FI e monitoraggio -<br>Inverter ibridi monofase Noctis - PSI-JXXXX-HY - r01.docx       |
|-----------------------------------------------------------------|-----------------|----------------------------------------------------------------------------------------------------|
|                                                                 | Description     | Configurazione Wi-Fi e sistema di monitoraggio per inverter<br>ibridi monofase serie Noctis, modelli PSI-Jxxxx – r01-HY |
| PEIMAR SRL<br>VIA CEFALONIA, 70 - 25124 BRESCIA (BS)            | Date - Revision | 12/10/2022 - 01                                                                                                    |
| Phone +39 030 22 32 92 - Fax +39 030 777 2102<br>www.peimar.com | Page            | 3/10                                                                                                    |

- 4. Selezionare **BLUETOOTH** e premere **PROSSIMO PASSO**.
- 5. Selezionare la **rete bluetooth** generata dal modulo Wi-Fi, tipicamente chiamata *BlueLink:xxxxx*

>

| K Modo di con                                                                           | nessione                                                 | <            | Connessione Bluetooth |
|-----------------------------------------------------------------------------------------|----------------------------------------------------------|--------------|-----------------------|
| Scegli modalità di conness                                                              | ione                                                     | Disp         | oositivi 🍀            |
| Bluetooth                                                                               | Wi-Fi                                                    | <b>(3)</b> B | llueLink:00177        |
| Suggerimenti: n n (1) Acce<br>cellulare Bluetooth; n (2) D<br>connessione del modulo di | ndere l'inverter e il<br>eterminare la<br>comunicazione; |              |                       |
| PROSSIMO                                                                                | PASSO                                                    |              |                       |

|                                                                 | Document Code   | Peimar_Guida alla connessione WI-FI e monitoraggio -<br>Inverter ibridi monofase Noctis - PSI-JXXXX-HY - r01.docx       |
|-----------------------------------------------------------------|-----------------|----------------------------------------------------------------------------------------------------|
|                                                                 | Description     | Configurazione Wi-Fi e sistema di monitoraggio per inverter<br>ibridi monofase serie Noctis, modelli PSI-Jxxxx – r01-HY |
| PEIMAR SRL<br>VIA CEFALONIA, 70 - 25124 BRESCIA (BS)            | Date - Revision | 12/10/2022 - 01                                                                                                    |
| Phone +39 030 22 32 92 - Fax +39 030 777 2102<br>www.peimar.com | Page            | 4/10                                                                                                    |

6. In caso di prima connessione apparirà questo messaggio: "*Premere su Configurazione Wi-Fi*", cliccare su **SCEGLI** e appariranno le reti Wi-Fi, selezionare la **rete di casa**, inserire la **relativa password** e premere **SALVA**.

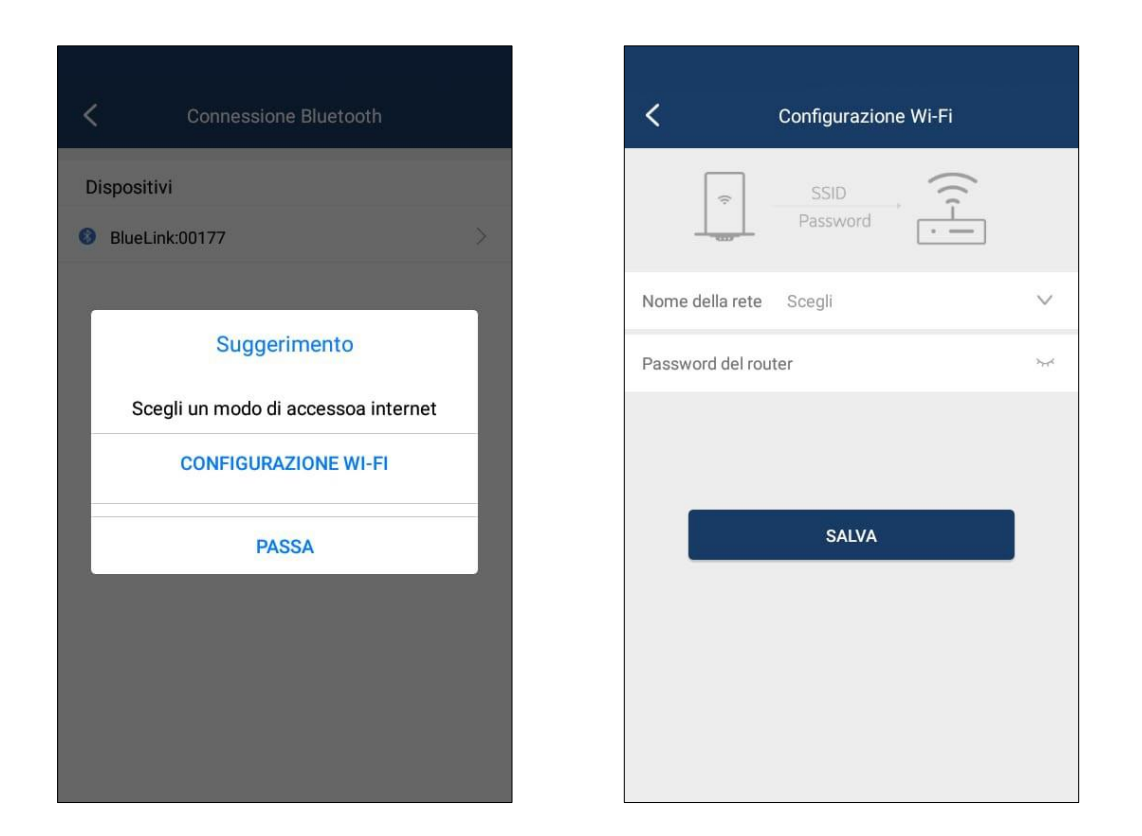

7. Se non appare il "suggerimento", premere sull'icona del modulo di comunicazione, quindi sul simbolo dei settaggi (ingranaggio) in alto a destra e successivamente cliccare su CONFIGURAZIONE WI-FI per eseguire la procedura di connessione citata nel punto 6. Verificare lo stato di connessione nella Lista dispositivi nell'icona in alto a destra (Stato internet).

|                                                                 | Document Code   | Peimar_Guida alla connessione WI-FI e monitoraggio -<br>Inverter ibridi monofase Noctis - PSI-JXXXX-HY - r01.docx       |
|-----------------------------------------------------------------|-----------------|----------------------------------------------------------------------------------------------------|
|                                                                 | Description     | Configurazione Wi-Fi e sistema di monitoraggio per inverter<br>ibridi monofase serie Noctis, modelli PSI-Jxxxx – r01-HY |
| PEIMAR SRL<br>VIA CEFALONIA, 70 - 25124 BRESCIA (BS)            | Date - Revision | 12/10/2022 - 01                                                                                                    |
| Phone +39 030 22 32 92 - Fax +39 030 777 2102<br>www.peimar.com | Page            | 5/10                                                                                                    |

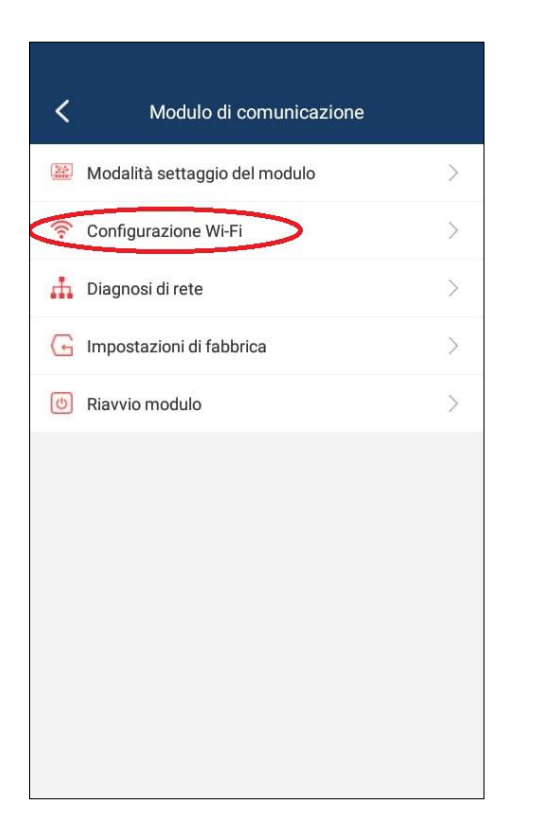

| Dispositivo(1)       | ***     | M540 Solar WiFi-2         | > |
|----------------------|---------|---------------------------|---|
| Modello PSI-J4000-HY | isposit | ivo(1)                    |   |
|                      |         | H1S2 Modello PSI-J4000-HY | > |

Se la procedura è stata effettuata correttamente, il led di stato del modulo Wi-Fi inizierà a lampeggiare di blu (quattro secondi acceso, quattro secondi spento).

|                                                                 | Document Code   | Peimar_Guida alla connessione WI-FI e monitoraggio -<br>Inverter ibridi monofase Noctis - PSI-JXXXX-HY - r01.docx       |
|-----------------------------------------------------------------|-----------------|----------------------------------------------------------------------------------------------------|
|                                                                 | Description     | Configurazione Wi-Fi e sistema di monitoraggio per inverter<br>ibridi monofase serie Noctis, modelli PSI-Jxxxx – r01-HY |
| PEIMAR SRL<br>VIA CEFALONIA, 70 - 25124 BRESCIA (BS)            | Date - Revision | 12/10/2022 - 01                                                                                                    |
| Phone +39 030 22 32 92 - Fax +39 030 777 2102<br>www.peimar.com | Page            | 6/10                                                                                                    |

## Guida di registrazione al portale

Creare un nuovo account accedendo a www.peimar-portal.com e facendo clic su Registrazione.

| /// PEIMAR | Language Italian V Registrazione |
|------------|----------------------------------|
|            | Login Peimar Portal              |
|            | Q Username                       |
|            | Password                         |
|            |                                  |
|            | Login                            |

Riempire i campi inserendo attentamente il *CAPTCHA* generato e un indirizzo e-mail valido. Fare clic su *Ottieni il codice di verifica della casella di posta* per ricevere la serie di numeri da inserire nell'apposito spazio per convalidare la registrazione. Infine impostare una password e ripeterla nello spazio sottostante.

| 100 - 700 JANNS                  | Inserisci l'e-mail per favore                                                           |                                                      |
|----------------------------------|-----------------------------------------------------------------------------------------|------------------------------------------------------|
|                                  | (E-mail può essere il nome utente)                                                      |                                                      |
| Codice di verifica               | Inserisci i caratteri nell'immagine, senza distinzione t                                | GENU                                                 |
| Codice di verifica e-<br>mail    | Inserisci il codice di verifica dell' e-mail per favore                                 | Ottieni il codice di verifica della casella di posta |
| Imposta la password<br>di login  | Inserisci la tua password, 6-20 caratteri, distingui tra male                           | uscole e minuscole                                   |
| Conferma la password<br>di login | Inserisci di nuovo la tua password, 6-20 caratteri, distingui tra maiuscole e minuscole |                                                      |

|                                                                 | Document Code   | Peimar_Guida alla connessione WI-FI e monitoraggio -<br>Inverter ibridi monofase Noctis - PSI-JXXXX-HY - r01.docx       |
|-----------------------------------------------------------------|-----------------|----------------------------------------------------------------------------------------------------|
|                                                                 | Description     | Configurazione Wi-Fi e sistema di monitoraggio per inverter<br>ibridi monofase serie Noctis, modelli PSI-Jxxxx – r01-HY |
| PEIMAR SRL<br>VIA CEFALONIA, 70 - 25124 BRESCIA (BS)            | Date - Revision | 12/10/2022 - 01                                                                                                    |
| Phone +39 030 22 32 92 - Fax +39 030 777 2102<br>www.peimar.com | Page            | 7/10                                                                                                    |

Completata la registrazione, tornare alla schermata principale del portale ed inserire i dati di accesso negli appositi spazi, quindi fare clic su *Login*.

Dalla schermata principale, spostarsi su *Gestione impianti* nella colonna di sinistra, poi su *Elenco impianti*. Fare clic su *Aggiungi impianto*.

| in  | Pagina<br>principale | Elenco impianti »    |                          |                  |                      |                   |                    |                      |                                                                                                    |
|-----|----------------------|----------------------|--------------------------|------------------|----------------------|-------------------|--------------------|----------------------|----------------------------------------------------------------------------------------------------|
| 6   | Gestione<br>impianti | Nome impiantc  Prego | , inserire nome impianto | Ric              | erca Cancellare      | Aggiungi impianto | þ                  |                      |                                                                                                    |
| 0   | Inverter             | Stato operativo 🔻    | Tipo di impianto         | Nome impianto    | Potenza attuale      | Energia oggi      | E-Totale 💠         | Tempo di creazione 🗘 | Strumenti                                                                                                    |
|     | Allarme              |                      |                          |                  |                      |                   |                    |                      | Strumenti           A         III           A         III           A         III           A         III           A         III           A         IIII           A         IIIII           A         IIIIIIIIIIIIIIIIIIIIIIIIIIIIIIIIIIII |
| (2) | Gestione             | •                    | Connessione rete         | Imp_Trifase_5k   | 0W                   | 0kWh              | 0kWh               | 2019-04-16 14:22:23  | A 🖊 💼                                                                                                    |
| (¢) | Aiuto                | •                    | Connessione rete         | prova_webport    | ow                   | 0.21kWh           | 4.6kWh             | 2019-03-28 12:33:29  | A 🖊 💼                                                                                                    |
|     |                      |                      | Connessione rete         | psij1000         | ow                   | 0kWh              | 0.11kWh            | 2019-01-29 15:09:48  | A 🖊 💼                                                                                                    |
|     |                      |                      | Connessione rete         | prova 3          | ow                   | 0kWh              | 1.17kWh            | 2018-09-24 17:01:23  | A 🖊 💼                                                                                                    |
|     |                      |                      | Connessione rete         | PROVA LAB        | ow                   | 0kWh              | 1.67kWh            | 2018-09-24 10:58:33  | A 🖊 💼                                                                                                    |
|     |                      |                      | « Pagina pre             | cedente 1 Pagina | seguente » Attuale [ | 1 Pagina/ 1       | 0 Articolo , In to | tale 5 Articolo      |                                                                                                    |

Inserire il numero seriale *S/N* stampato sull'etichetta posta a lato dell'inverter o sulla scatola. In caso l'impianto sia composto da più inverter fare clic su + per aggiungere un altro numero seriale. Poi fare clic su *Successivo*.

| Inverter SN* |   |
|--------------|---|
| 20530J1904   | + |
|              | _ |
| Successivo   |   |

Nella schermata seguente inserire il nome dell'impianto, la capacità in kWp e il prezzo di immissione nella rete, in seguito fare clic su *Successivo*.

Selezionare il paese, il fuso orario appropriato e, (facoltativo) indirizzo impianto e immagine. Fare clic su *Crea nuovo impianto*. L'inserimento è completato.

|                                                                 | Document Code   | Peimar_Guida alla connessione WI-FI e monitoraggio -<br>Inverter ibridi monofase Noctis - PSI-JXXXX-HY - r01.docx       |  |  |
|-----------------------------------------------------------------|-----------------|----------------------------------------------------------------------------------------------------|--|--|
|                                                                 | Description     | Configurazione Wi-Fi e sistema di monitoraggio per inverter<br>ibridi monofase serie Noctis, modelli PSI-Jxxxx – r01-HY |  |  |
| PEIMAR SRL<br>VIA CEFALONIA, 70 - 25124 BRESCIA (BS)            | Date - Revision | 12/10/2022 - 01                                                                                                    |  |  |
| Phone +39 030 22 32 92 - Fax +39 030 777 2102<br>www.peimar.com | Page            | 8/10                                                                                                    |  |  |

Il sistema impiega circa 15 minuti per rilevare la connessione dell'inverter al portale e iniziare a ricevere i dati di produzione. Non appena l'impianto è in monitoraggio si noterà lo stato operativo dell'impianto in verde come in figura seguente.

| in | Pagina<br>principale | Elenco impianti 》    |                        |                   |                      |                   |                     |                       |           |
|----|----------------------|----------------------|------------------------|-------------------|----------------------|-------------------|---------------------|-----------------------|-----------|
| 9  | Gestione<br>impianti | Nome impiantc  Prego | inserire nome impianto | Ric               | erca Cancellare      | Aggiungi implante | 0                   |                       |           |
| 0  | Inverter             | Stato operativo 🔻    | Tipo di impianto       | Nome impianto     | Potenza attuale      | Energia oggi      | E-Totale \$         | Tempo di creazione  🗢 | Strumenti |
|    | Allarme              |                      |                        |                   |                      |                   |                     |                       |           |
| R  | Gestione<br>account  | •                    | Connessione rete       | Imp_Trifase_5k    | OW                   | 0kWh              | 0kWh                | 2019-04-16 14:22:23   | A 🖊 🔟     |
| 63 | Aiuto                | •                    | Connessione rete       | prova_webport     | 0W                   | 0.21kWh           | 4.6kWh              | 2019-03-28 12:33:29   | A 🖊 💼     |
|    |                      | •                    | Connessione rete       | psij1000          | ow                   | 0kWh              | 0.11kWh             | 2019-01-29 15:09:48   | R 🖊 💼     |
|    |                      |                      | Connessione rete       | prova 3           | 0W                   | 0kWh              | 1.17kWh             | 2018-09-24 17:01:23   | R 🖊 🔟     |
|    |                      |                      | Connessione rete       | PROVA LAB         | ow                   | 0kWh              | 1.67kWh             | 2018-09-24 10:58:33   | R 🖍 💼     |
|    |                      |                      | « Pagina pre           | ccedente 1 Pagina | seguente » Attuale ( | 1 Pagina/ 1       | 10 Articolo , In to | tale 5 Articolo       |           |

Tornare quindi alla Pagina principale per visualizzare i dati di monitoraggio:

| in | Pagina<br>principale | Elenco impianti 》 Def                                                                | ttagli impianto                                   |                                                                                                    |                           | <ul> <li>prova_webport</li> </ul>                                                                                                    |
|----|----------------------|--------------------------------------------------------------------------------------|---------------------------------------------------|----------------------------------------------------------------------------------------------------|---------------------------|----------------------------------------------------------------------------------------------------|
| 0  | Gestione<br>impianti | Pagina principal                                                                     | e Inverter                                        | Allarme                                                                                                   |                           | Aggiornamento: 2019-04-17 15:50:19                                                                                                    |
| •  | Inverter             |                                                                                      | E                                                 |                                                                                                    |                           | at the second second se |
| 0  | Allarme              | 0<br>Allarmi oggi                                                                    | 6.00 kWp<br>Capacità impianto                     | 1123                                                                                                    | 0.54                      | 0.11<br>Reddito pel                                                                                                    |
| R  | Gestione<br>account  |                                                                                      | 0Tonnellate                                       | W W                                                                                                    | kWh                       | giorno                                                                                                    |
| \$ | Aiuto                | Alberi piantati                                                                      | Riduzione<br>cumulativa delle<br>emissioni di CO2 | 2025<br>Potenza di periodo di picco(W)                                                                    | 0.68<br>Total Energy(kWh) | 0.14<br>Reddito in accumulo(®)                                                                                                    |
|    |                      | Tempo di         reazione         Indirizzo       Italy         impianto       Italy | 2019-03-28 12:33:29<br>VIA F.LLI KENNEDY, 7/9     | Produzione di energiav<br>Giorno Mese Anno In totale Potenza(W) 2,500 2,000 1,500 1,500 1,000 500 0 1,620 | 2019-04-17                | Tutto                                                                                                    |
|    |                      |                                                                                      |                                                   | θ                                                                                                    | ∑:0.54kWh                 | 0                                                                                                    |

| PEIMAR SRL<br>VIA CEFALONIA, 70 - 25124 BRESCIA (BS)<br>P.IVA 03416340986 | Document Code   | Peimar_Guida alla connessione WI-FI e monitoraggio -<br>Inverter ibridi monofase Noctis - PSI-JXXXX-HY - r01.docx       |
|---------------------------------------------------------------------------|-----------------|----------------------------------------------------------------------------------------------------|
|                                                                           | Description     | Configurazione Wi-Fi e sistema di monitoraggio per inverter<br>ibridi monofase serie Noctis, modelli PSI-Jxxxx – r01-HY |
| PEIMAR SRL<br>VIA CEFALONIA, 70 - 25124 BRESCIA (BS)                      | Date - Revision | 12/10/2022 - 01                                                                                                    |
| Phone +39 030 22 32 92 - Fax +39 030 777 2102<br>www.peimar.com           | Page            | 9/10                                                                                                    |

L'account principale, dove abbiamo appena configurato l'impianto, dà la possibilità di consentire ad un altro utente già registrato, la visualizzazione dei dati di produzione. Per selezionare un "visitatore" fare clic su *Gestione Impianti*, poi su *Impianti realizzati*. Per ogni impianto creato possiamo visualizzare o aggiungere visitatori facendo clic sull'icona grigia con sagoma bianca, sulla colonna *Strumenti*.

| in         | Pagina<br>principale | Elenco impianti 》      |                        |                   |                      |                   |                    |                      |           |
|------------|----------------------|------------------------|------------------------|-------------------|----------------------|-------------------|--------------------|----------------------|-----------|
| 0          | Gestione<br>impianti | Nome impiantc   Prego, | inserire nome impianto | Ric               | erca Cancellare      | Aggiungi impiante | 0                  |                      |           |
| 0          | Inverter             | Stato operativo 💌      | Tipo di impianto       | Nome impianto     | Potenza attuale      | Energia oggi      | E-Totale 💠         | Tempo di creazione 🗘 | Strumenti |
| (1)<br>(A) | Allarme              | •                      | Connessione rete       | Imp_Trifase_5k    | ow                   | 0kWh              | 0kWh               | 2019-04-16 14:22:23  | A 🖊 💼     |
| (¢)        | Aiuto                | •                      | Connessione rete       | prova_webport     | 0W                   | 0.21kWh           | 4.6kWh             | 2019-03-28 12:33:29  | A 🖊 💼     |
|            |                      | •                      | Connessione rete       | psij1000          | 0W                   | 0kWh              | 0.11kWh            | 2019-01-29 15:09:48  | A 🖊 💼     |
|            |                      | •                      | Connessione rete       | prova 3           | 0W                   | 0kWh              | 1.17kWh            | 2018-09-24 17:01:23  | A 🖊 💼     |
|            |                      | •                      | Connessione rete       | PROVA LAB         | ow                   | 0kWh              | 1.67kWh            | 2018-09-24 10:58:33  | A 🖊 💼     |
|            |                      |                        | « Pagina pre           | ecedente 1 Pagina | seguente » Attuale ( | 1 Pagina/ 1       | 0 Articolo , In to | tale 5 Articolo      |           |

Nella schermata seguente appare la lista degli utenti che monitorano questo impianto. Per aggiungere un nuovo visitatore, fare clic su *Aggiungi* in alto a destra ed inserire correttamente il nome utente dell'account che monitorerà questo impianto.

| in | Pagina<br>principale | prova_webport 》 Lista visitatori 》 Aggiungi |                                       |  |
|----|----------------------|---------------------------------------------|---------------------------------------|--|
| G  | Gestione<br>impianti |                                             | Nome utente*                          |  |
| 0  | Inverter             |                                             | Input visitor name/phone number/email |  |
|    | Allarme              |                                             | Nome impianto condiviso*              |  |
| 8  | Gestione<br>account  |                                             | prova webnort                         |  |
| ¢  | Aiuto                |                                             | pion_respon                           |  |
|    |                      |                                             | Tipo di autorizzazione*               |  |
|    |                      |                                             | Monitoraggio                          |  |
|    |                      |                                             |                                       |  |
|    |                      |                                             | Annulla                               |  |
|    |                      |                                             |                                       |  |

|                                                                 | Document Code   | Peimar_Guida alla connessione WI-FI e monitoraggi<br>Inverter ibridi monofase Noctis - PSI-JXXXX-HY - r01.dc            |  |  |
|-----------------------------------------------------------------|-----------------|----------------------------------------------------------------------------------------------------|--|--|
|                                                                 | Description     | Configurazione Wi-Fi e sistema di monitoraggio per inverter<br>ibridi monofase serie Noctis, modelli PSI-Jxxxx – r01-HY |  |  |
| PEIMAR SRL<br>VIA CEFALONIA, 70 - 25124 BRESCIA (BS)            | Date - Revision | 12/10/2022 - 01                                                                                                    |  |  |
| Phone +39 030 22 32 92 - Fax +39 030 777 2102<br>www.peimar.com | Page            | 10/10                                                                                                    |  |  |

Quindi fare clic su *Condividi*. Se il nome utente è corretto apparirà un messaggio di conferma. Per visualizzare i dati di produzione dell'impianto dall'account visitatore fare clic su *Gestione impianti*, poi su *Impianti monitorati*.

| in | Pagina<br>principale | Nome impiantc Pre | go, inserire nome impian | to             | Ricerca            |              |                |                           |              |           |
|----|----------------------|-------------------|--------------------------|----------------|--------------------|--------------|----------------|---------------------------|--------------|-----------|
| 9  | Gestione<br>impianti |                   |                          |                |                    |              |                |                           |              |           |
| 0  | Inverter             | Stato operativo 🔻 | Tipo di impianto         | Nome impianto  | Potenza attuale    | Energia oggi | E-Totale \$    | Tempo di creazione        | Proprietario | Strumenti |
| 1  | Allarme              |                   | Connessione rete         | prova_webport  | ow                 | 0.26kWh      | 5.53kWh        | 2019-03-28 12:33:29       | 98411544     |           |
| R  | Gestione<br>account  |                   |                          |                |                    |              |                |                           |              |           |
| \$ | Aiuto                |                   | « Pagina                 | precedente 1 P | agina seguente » A | ttuale 1 Pag | ina/ 10 Artico | lo , In totale 1 Articolo |              |           |
|    |                      |                   |                          |                |                    |              |                |                           |              |           |
|    |                      |                   |                          |                |                    |              |                |                           |              |           |

Fare clic poi su display monitoraggio nella colonna *Strumenti* per aprire la grafica con le statistiche dell'impianto.

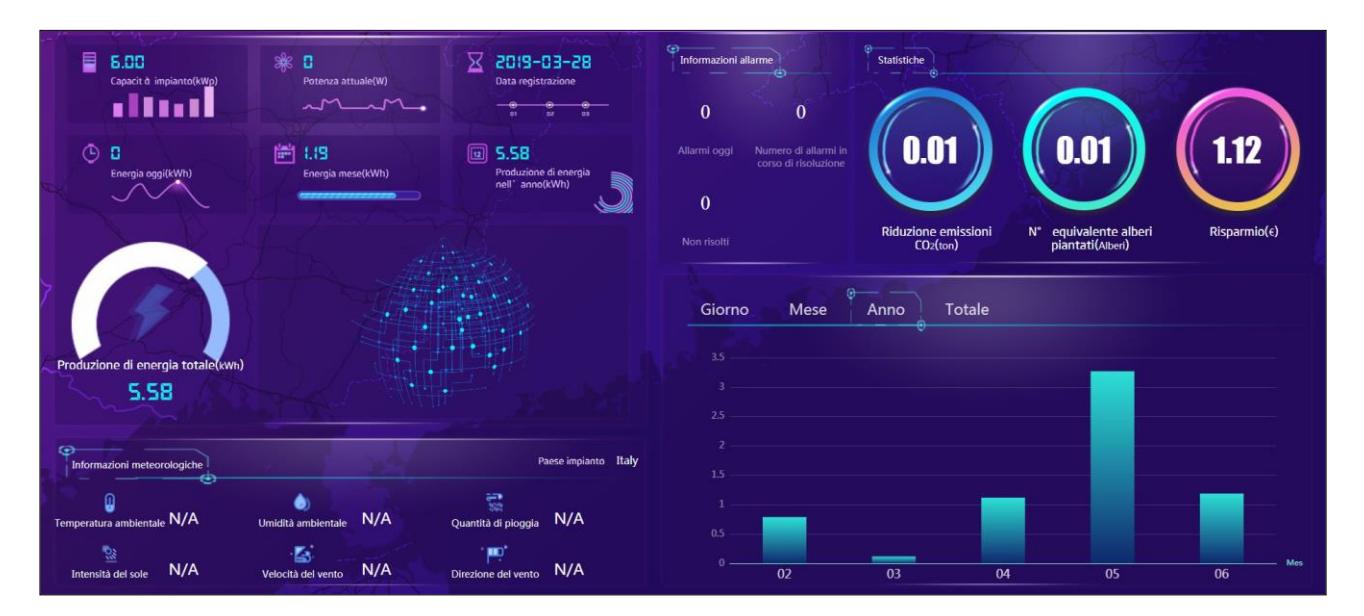